TO: EPSON 愛用者

FROM: EPSON 客服中心

主題敘述:標籤機 LW-Z900 透過 Label Editor 編排配線板的儲存方式(限 Label Editor 1.8 以上版本)

## 適用機型:標籤機 LW-Z900

(以標籤機 LW-Z900 為例,Windows 7 64bits)

步驟1、點選「新增/開啟」,點選「電纜標示」後按確定。

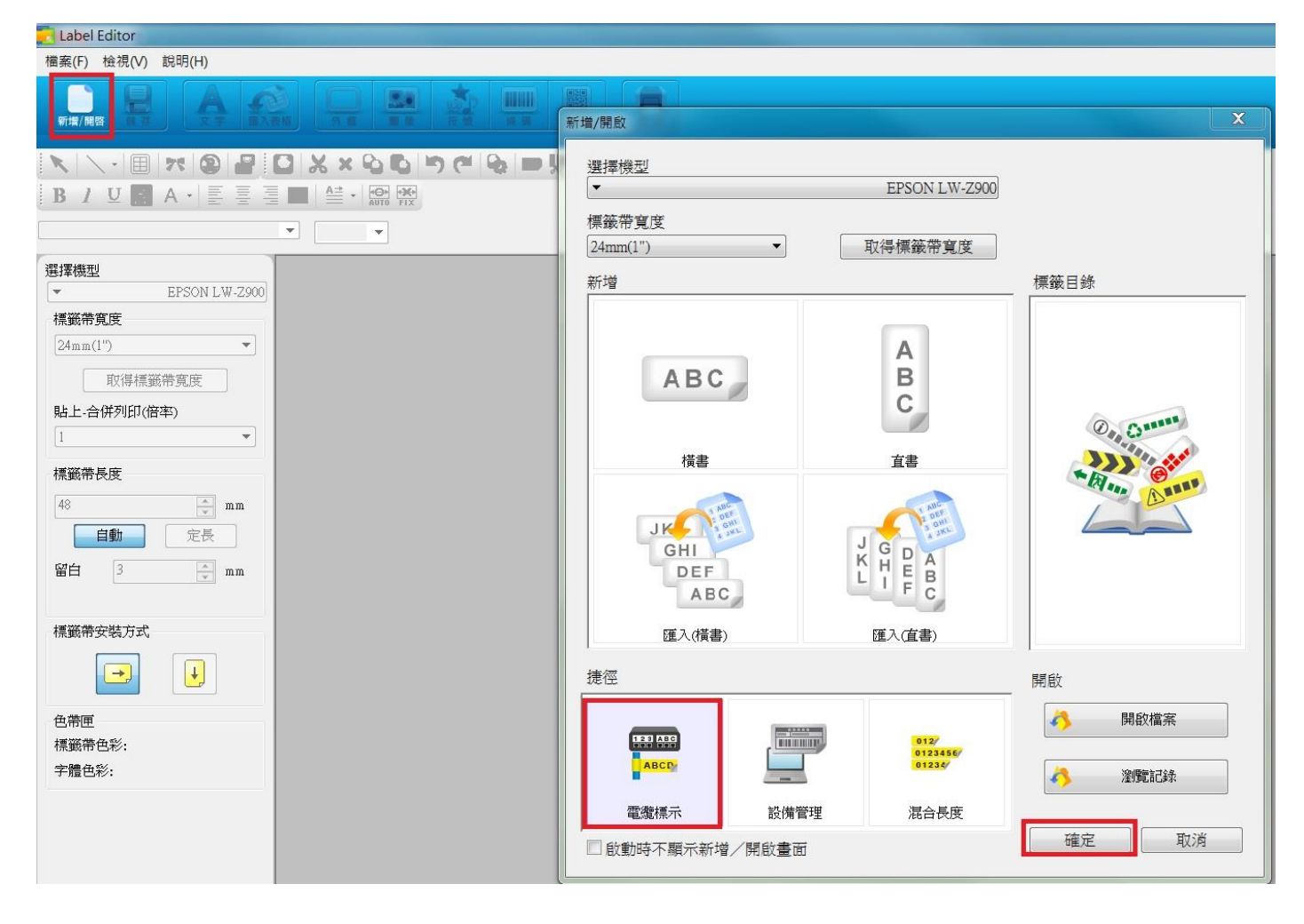

步驟 2、標籤類型選擇「配線板」,並設定標籤的文字內容、標籤帶寬度、留白及區段數。 編輯完成後,可在此畫面直接列印,若要儲存此次設定,需按「樣式」。

| 註:文字類型僅能使用單標籤才可轉存至標籤機上使用 |  |
|--------------------------|--|
|--------------------------|--|

| 電纜標示                       | a      |           |               |       |         |           | X        |
|----------------------------|--------|-----------|---------------|-------|---------|-----------|----------|
| 設定 樣式                      |        |           |               |       |         |           |          |
| 標籖類型                       | 標籤帶寬度  | 24mm(1")  | •             | 留白 3  | ×       | mm 234 2' |          |
| 002 003 004<br>006 007 008 | 區段數    | 4         | 長度            | 區段  ▼ | 20.0    | mm        |          |
| 打孔區路                       | ■ 周期 1 | 1 •       | 各個端口          | 0 m   | m 方向    | 水平        | -        |
| 3110 mt+X                  | 周期 2   | 个使用 ▼     | 各個端口<br>(買博磁) | m:    | m 分離器   | 外框        | <u> </u> |
| 15 18 17 18 19 5           | 又于规型   | 【义士/ 貝州進八 | (単係政)         | •     | 要处于1729 |           |          |
| 配線板                        |        |           |               |       |         |           |          |
| 123456                     |        |           |               |       |         |           |          |
| 123458                     |        | 1         | 2             | 3     | 4 5     | ·····     |          |
| 包帶                         |        |           |               |       |         |           |          |
| 001 001                    |        |           |               |       |         |           |          |
|                            | 設定     |           |               |       |         |           |          |
|                            | 行數     | 文字        | 1 2           | 1     |         |           |          |
| 4 25 26 27 28 29 3         | 1      | • 1       | 1             | 2     | 3       | 4         |          |
| 區段-66                      |        |           | l             |       |         |           |          |
|                            | 資料     | 匯入        |               |       |         |           |          |
| 123456                     |        |           |               |       |         |           |          |
| 旗標                         |        |           |               |       |         |           |          |
| 012/<br>0123456/           |        |           |               |       |         |           |          |
| 01234<br>這会長府              |        |           |               |       |         |           |          |
|                            |        |           |               |       |         |           |          |
|                            |        |           |               |       |         |           |          |
|                            |        |           |               |       |         | 7         |          |
|                            |        |           | 確定            | 取消    |         |           | <b>I</b> |

步驟3、於樣式頁籤勾選「建立傳送資料 > 印表機用」,再按下「傳送」。

| 電纜標示                                    |   |                                        |        |                  | <b>X</b> |
|-----------------------------------------|---|----------------------------------------|--------|------------------|----------|
| 設定         様式           字型         新細明體 | - | 素式                                     |        |                  |          |
| 大小 48 -                                 |   | <ul> <li>□ 相握</li> <li>■ 底線</li> </ul> |        |                  |          |
| ▽ 建立債送資料                                |   |                                        |        |                  |          |
| <ul><li>○印表機用</li><li>○智慧型裝置用</li></ul> |   |                                        |        |                  |          |
|                                         |   |                                        |        |                  |          |
|                                         |   |                                        |        |                  |          |
|                                         |   |                                        |        |                  |          |
|                                         |   |                                        |        |                  |          |
|                                         |   |                                        |        |                  |          |
|                                         |   |                                        |        |                  |          |
|                                         |   |                                        |        |                  |          |
|                                         |   | (#3%                                   | मनःध्र | *K88             | 同治安药抗传   |
|                                         |   | 1 個达                                   | HX)PI  | БЖЧ <del>У</del> | 凹很至7月酸温  |

## 步驟4、點選「儲存」即可另存新檔。

## 註:儲存的格式為 \*.dt3,此檔案僅能傳送至標籤機上作為單機列印使用。

| Data Transfer Tool                                    | 2018 20                        |                           |             |
|-------------------------------------------------------|--------------------------------|---------------------------|-------------|
| 音案(F) 編輯(E) 說明(H)                                     |                                |                           |             |
| 康送檔案     御送批次檔案                                       | 檔案<br>末命名                      | 開設                        |             |
| <b>使送圖像</b>                                           |                                | 儲存 傳送                     |             |
| 顯示說明功能,請按 [F1]<br>另存新檔                                | •                              | CAP NUM                   |             |
|                                                       |                                |                           |             |
| ★ 我的最爱<br>↓ 下載<br>■ 桌面                                | 煤體櫃<br>条統資料夾                   | Ann Lu (Tekcare)<br>系統資料次 |             |
| 💱 最近的位置 🛛 🗉                                           | 電腦<br>系統資料夾                    | <b>網路</b><br>系統資料夾        |             |
| <ul> <li>○ 保體櫃</li> <li>◎ 文件</li> <li>◆ 音樂</li> </ul> | 5.0.Windows 7(64bits)<br>檔案資料夾 | Ann<br>福寨寶料夾              |             |
| - <b>■</b> 視訊<br>                                     | AX軟體<br>檔案資料夾                  | clcl<br>楣案資料夾             |             |
| 鳥 電腦                                                  | ELPAP10                        | MAC聯絡人                    | -           |
| 檔案名稱(N):                                              |                                |                           | -           |
| 存檔頻型(T): Data Tra                                     | nsfer Tool檔案 (*.dt3)           |                           | 「 南 編 得 示 、 |
| ● 陽藏資料夾                                               |                                | 存檣(S) 取                   | » 籖.dt3     |

## 步驟 5、點選「傳送」,將檔案傳至標籤機上。

註:電腦需透過 USB 線連接標籤機

| Data Transfer Tool                        |                                          |           |
|-------------------------------------------|------------------------------------------|-----------|
| 檔案(F) 編輯(E) 說明(H                          | H)                                       |           |
| ↓ 傳送檔案 ↓ 傳送批次檔案                           | 電纜標示標籤                                   | 開啟        |
| 傳送圖像                                      |                                          | 儲存 傳送     |
| Data Transfer Tool<br>備案(E) 编輯(E) 說明(I    | н)                                       | CAP NUM A |
| 傳送檔案                                      | ッ<br>檔案<br>電纜標示標籤                        | 開啟        |
| <ul><li> ゆ送批次檔案 </li><li> ゆ送圖像 </li></ul> | Data Transfer Tool<br>與印表機通訊中<br>可能需要點時間 | 傳送        |
| - 傳送資料・                                   |                                          | CAP NUM   |

步驟6、至標籤機面板,按下開啟資料的圖示。

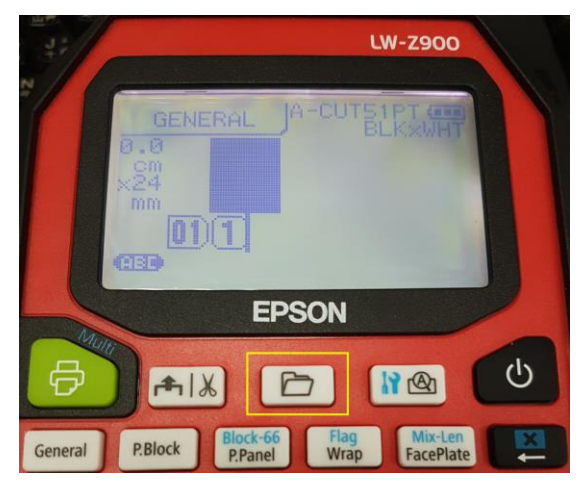

步驟7、按「▲鍵或▼鍵」選擇「開啟」,

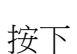

段落く

並選擇要開啟的檔案項目。

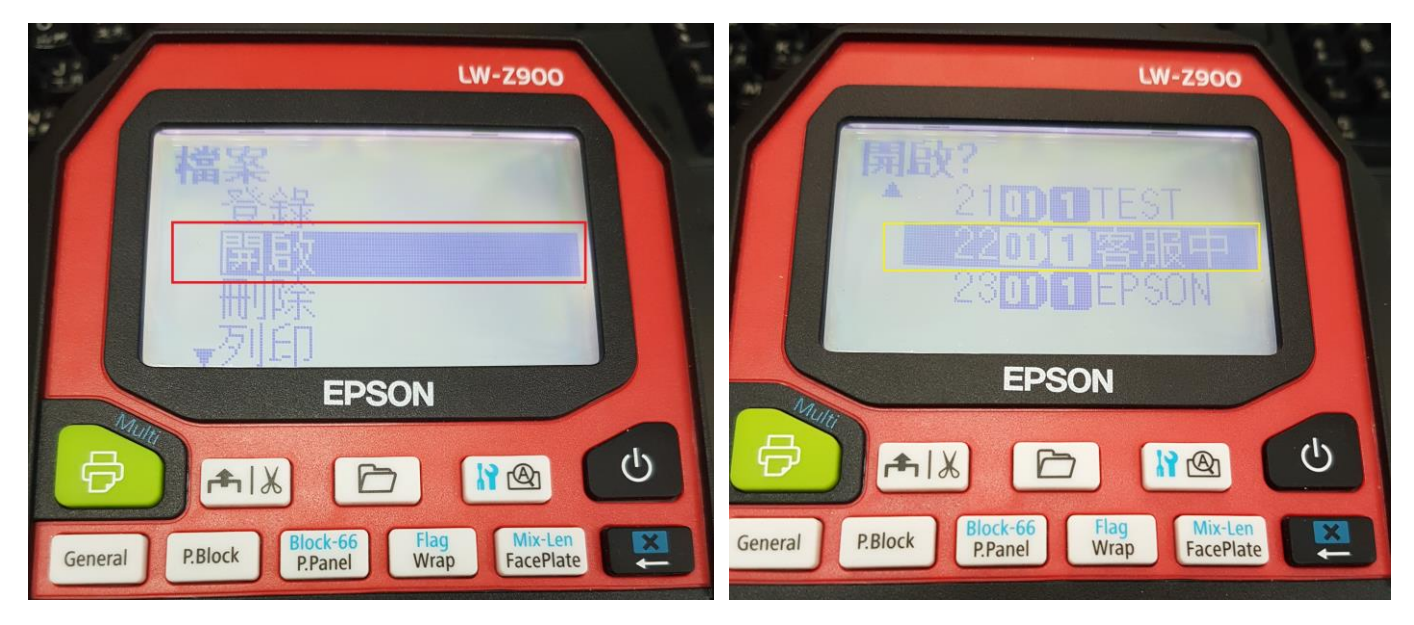

步驟8、標籤機上會出現該份檔案的預覽畫面,

確認無誤後,按下

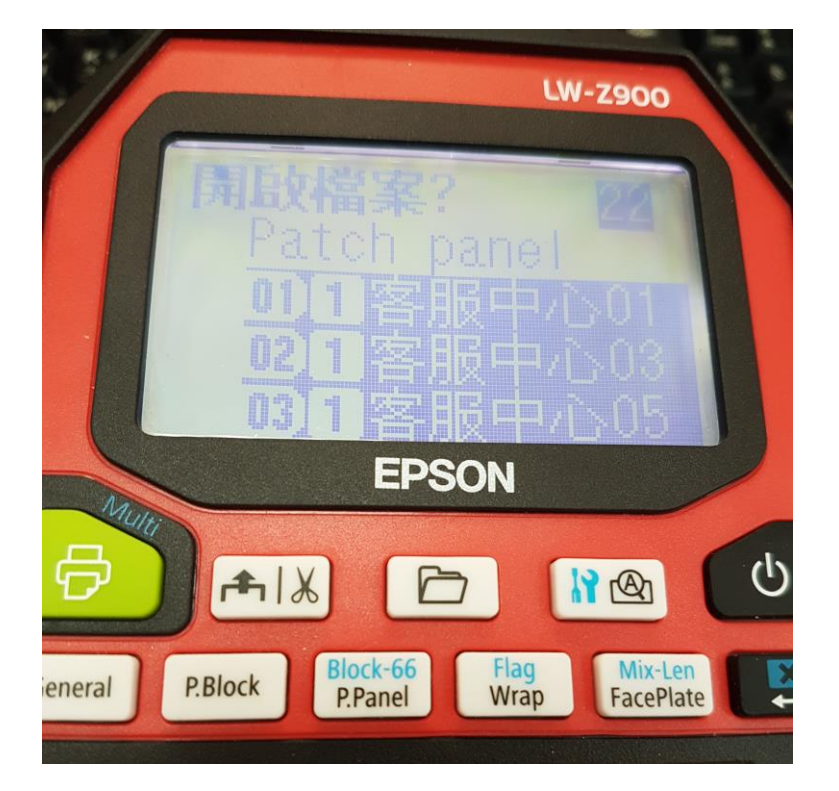

步驟9、即可透過標籤機單機再作編輯,或直接列印。

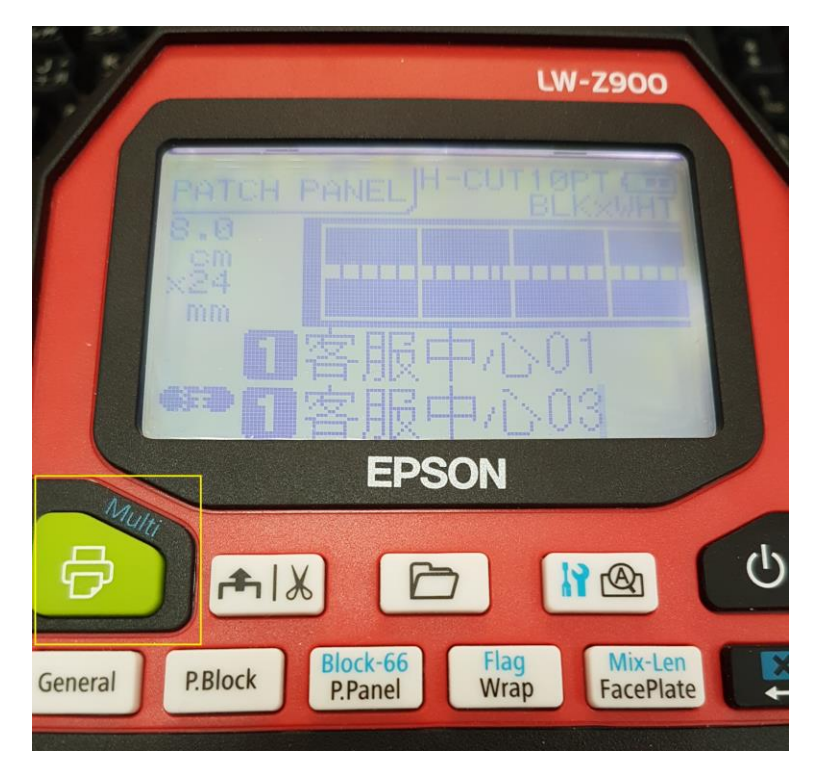